## Описание библиотеки OwenModbuSlave

# (Codesys 2.3)

## Руководство по применению

Версия: 2.3.9.4

## Введение

Библиотека OwenModbusSlave применяется для настройки OBEH ПЛК в режиме Modbus RTU Slave. В отличие от настройки прибора через *Конфигурацию ПЛК* данный способ предоставляет более широкий функционал и является удобным при работе с большим количеством переменных.

#### 1. Установка дополнительных библиотек для проекта

В системе CoDeSys все файлы библиотек функциональных блоков имеют расширения \*.lib и находятся в папке Library – она расположена по месту размещения основной программы на диске компьютера (чаще всего в папке C:\Program Files\3S Software\CoDeSys V2.3\Library). Для подключения новых библиотек к проекту сначала соответствующие файлы переписываются пользователем в ту же папку, где находятся все остальные библиотеки.

Чтобы увидеть какие библиотеки уже были раньше подключены к проекту и установить дополнительные, используется Менеджер библиотек – его можно открыть из главного меню CoDeSys командами Окно ► Менеджер библиотек (или в менеджере проекта на закладке «Ресурсы» открывается папка Менеджер библиотек), рис. 1.1 (в окне вверху показан список установленных библиотек).

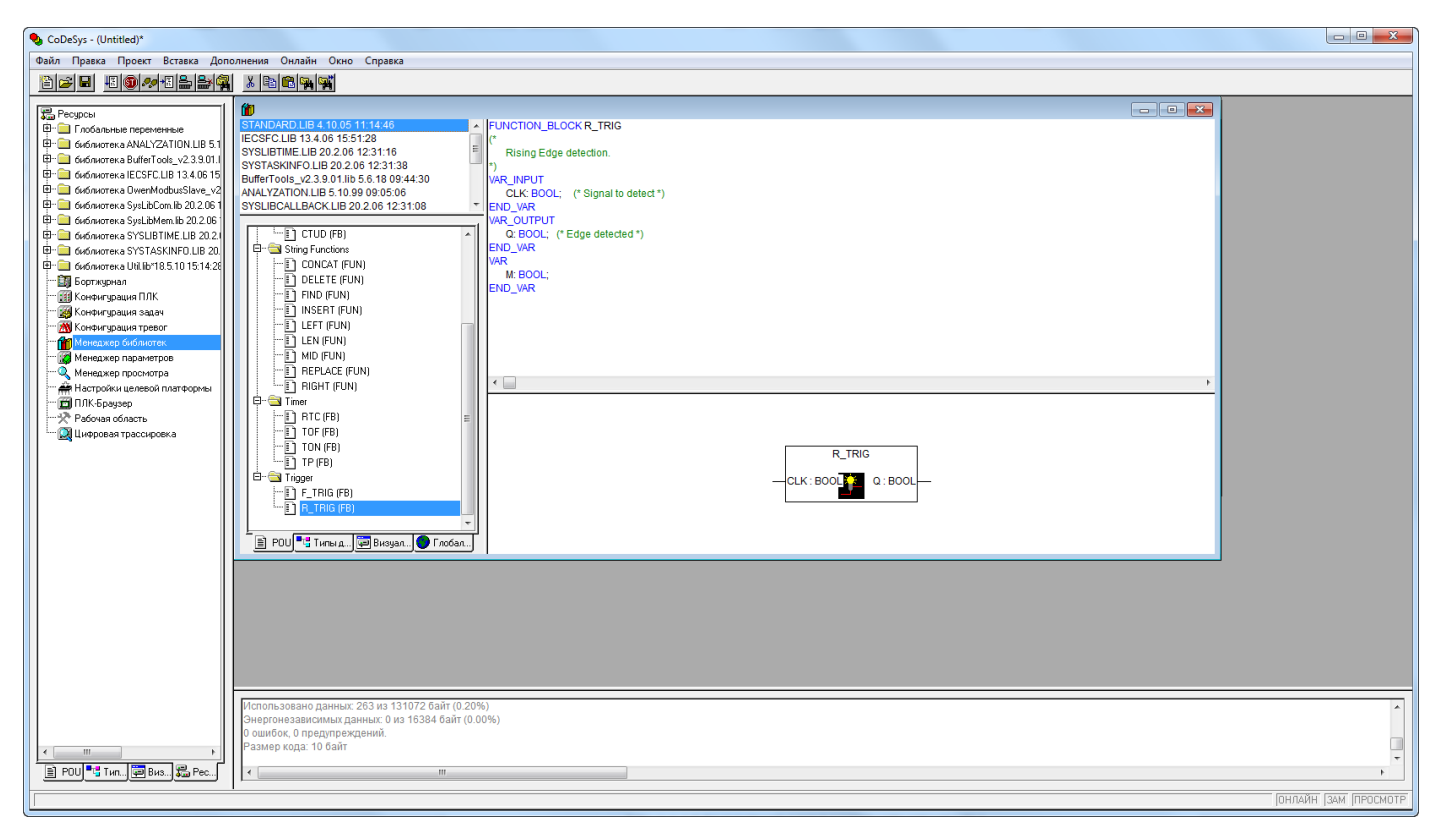

Рис. 1.1. Окно открытой папки «Менеджер библиотек»

Установка дополнительных библиотек выполняется из главного меню последовательным выбором команд: Вставка > Добавить библиотеку (рис. 1.2), в открывшемся окне папки Library (рис. 1.3) выделяется файл с именем нужной библиотеки и выполняется команда Открыть.

| ScoDeSys - (Untitled)*                                                                                                    | RERE 2 3-3-11 Villand Viron, Bronn, Bronn, Manner Namer, Salita, Aanten Siller, Carrol print) Barren, Salita, San                                                                                                    |                     |
|----------------------------------------------------------------------------------------------------|----------------------------------------------------------------------------------------------------|---------------------|
| Файл Правка Проект Вставка Доп                                                                                                    | толнения Онлайн Окно Справка                                                                                                    |                     |
| ``````````````````````````````````````                                                                                                    |                                                                                                    |                     |
| Pecipical     Constraints represense     Goldmarker represense     Goldmarker apparense     Goldmarker application     Goldmarker application     Goldmarker     Goldmarker application     Goldmarker application     Goldmarker applic | Image: Control Use and Control Control |                     |
| × m +                                                                                                    | Размер кода: 10 байт                                                                                                    | -                   |
| 🖹 POU 🔩 Тип 🖾 Виз 🔛 Рес                                                                                                    |                                                                                                    | 4                   |
| Добавляет еще одну библиотеку в проект                                                                                                    |                                                                                                    | ОНЛАЙН ЗАМ ПРОСМОТР |

Рис. 1.2 – Команда «Добавить библиотеку»

| CoDeSys - (Untited)*                                                                                                    |                    |
|----------------------------------------------------------------------------------------------------|--------------------|
| Файл Правка Проект Вставка Дополнения Онлайн Окно Справка                                                                                                    |                    |
| nai Honardada Xanaga                                                                                                    |                    |
| Process       Processes         Processes       Processes         Processes |                    |
|                                                                                                    | Þ                  |
|                                                                                                    | ИЛАЙН ЗАМ ПРОСМОТР |

Рис. 1.3 – Окно для выбора подключаемой дополнительной библиотеки к проекту

Теперь в перечне доступных для проекта библиотек появится установленная библиотека – **OwenModbusSlave\_v2.3.9.4.lib**. Для просмотра состава и свойств функциональных блоков, выбирается нужная библиотека – при этом появится папка с блоками (на рис. 1.1 справа дана краткая справочная информация по использованию компонентов).

Подобны образом можно добавлять любую из поддерживаемых библиотек.

### ПРИМЕЧАНИЕ:

- 1. Для функционирования библиотеки **OwenModbusSlave\_v2.3.9.4.lib** также необходима дополнительная библиотека **BufferTools\_v2.3.9.01.lib**.
- 2. По умолчанию доступен только стандартный набор библиотек. Для каждого нового проекта проводится присоединение новых библиотек индивидуально, по мере необходимости.
- 3. У функциональных блоков, разработанных для контроллеров фирмы OBEH, режим симуляции (Simulation Mode) не предусмотрен. Отладка программы возможна только при подключенном контроллере.

### 2. Описание функциональных блоков библиотеки

Библиотека содержит только один пользовательский функциональный блок – MB\_RTU\_SLAVE.

|                                                                                                    | MB_RTU_SLAVE                                                                               |  |
|----------------------------------------------------------------------------------------------------|--------------------------------------------------------------------------------------------|--|
| xEnable : BOOL<br>stComSettings : COMSETTINGS<br>timResponseDelay : TIME<br>usiSlaveAddress : USINT<br>pSlaveBuffer : POINTER TO BYTE<br>uiSlaveBufferSize : UINT<br>xForbidRemoteWrite : BOOL<br>xLowerByteForward : BOOL | xDone : BOOL<br>xBusy : BOOL<br>xError : BOOL<br>eSlaveError : OMB_Slave_SLAVE_BLOCK_ERROR |  |

Блок используется для настройки ПЛК в режиме Slave по протоколу Modbus RTU. Пока вход xEnable имеет значение TRUE, slave активен и отвечает на запросы. По заднему фронту входа xEnable блок прекращает работу.

ФБ содержит интегрированный блок СОМ-портом, поэтому в качестве аргументов принимает только сетевые настройки (открывать порт другими блоками для получения дескриптора не требуется).

Поддерживаются следующие функции Modbus: 0x01, 0x02, 0x03, 0x04, 0x05, 0x06, 0xF, 0x10.

Все области памяти наложены друг на друга (Data Model with only 1 block).

Поддерживается до 125 регистров в запросе.

| Название           | Тип данных                                | Описание                                                                                                    |  |
|--------------------|-------------------------------------------|----------------------------------------------------------------------------------------------------|--|
| Входы              |                                           |                                                                                                    |  |
| xEnable            | BOOL                                      | Пока вход имеет значение TRUE, блок<br>находится в работе. По заднему фронту<br>происходит прекращение работы slave-<br>устройства.                                                |  |
| stComSettings      | COMSETTINGS (см. библиотеку<br>SysLibCom) | Настройки COM-порта, на котором<br>функционирует slave.                                                                                                    |  |
| timResponseDelay   | TIME                                      | Задержка перед отправкой ответа master-<br>устройству (значение по умолчанию – 20 мс.                                                                                              |  |
| usiSlaveAddress    | USINT                                     | Адрес данного устройства (1247).                                                                                                    |  |
| pSlaveBuffer       | POINTER TO BYTE                           | Указатель на буфер данных slave-устройства.                                                                                                    |  |
| uiSlaveBufferSize  | UINT                                      | Размер буфера в байтах.                                                                                                    |  |
| xForbidRemoteWrite | BOOL                                      | Запрет на изменение данных slave-<br>устройства со стороны master-устройства.<br>Если вход имеет значение TRUE, то данные<br>slave-устройства будут доступны только для<br>чтения. |  |
| xLowerByteForward  | BOOL                                      | Определяет порядок следования байт в<br>буфере Slave-устройства. Значение FALSE<br>(по умолчанию) - little endian, TRUE - big<br>endian.                                           |  |
| Выходы             |                                           |                                                                                                    |  |
| xDone              | BOOL                                      | Флаг «работа блока была завершена».                                                                                                    |  |
| xBusy              | BOOL                                      | Флаг "блок находится в работе".                                                                                                    |  |
| xError             | BOOL                                      | Флаг "произошла ошибка".                                                                                                    |  |

### 3. Создание проекта с использованием библиотеки

- Добавьте в проект следующие библиотеки:
   1.1 OwenModbusSlave\_v2.3.9.4.lib;
   1.2 BufferTools\_v2.3.9.01.lib.
- 2. Объявите в программе структуру SLAVE\_DATA, которая будет представлять собой карту регистров slave-устройства. При наполнении структуры данными требуется соблюдать выравнивание (см. п. 4).

| 🞭 CoDeSys - (Untitled)*                  | #### > 3-2-                                                                                                    |  |  |  |
|------------------------------------------|----------------------------------------------------------------------------------------------------|--|--|--|
| Файл Правка Проект Вставить Доп          | юлнения Онлайн Окно Справка                                                                                                    |  |  |  |
| 12 - I I I I I I I I I I I I I I I I I I |                                                                                                    |  |  |  |
| Типы данных Lave_Data (Struct)           | SLAVE_DATA          0001       TYPE SLAVE_DATA:         0002       STRUCT         0003       wVar1: WORD;         0004       wVar2: WORD;         0005       rVar:         0006       END_STRUCT         0007       END_TYPE         0008 |  |  |  |

Рис. 3.1 – Создание структуры с картой регистров slave-устройства

Данная структура соответствует следующей карте регистров:

| Переменная | Номер регистра | Комментарий              |
|------------|----------------|--------------------------|
| wVar1      | WORD           | Поддерживаются функции   |
| wVar2      | WORD           | как для Input, так и для |
| rVar       | REAL           | Holding регистров.       |

3. Объявите в программе экземпляры структур SLAVE\_DATA и COMSETTINGS, а также экземпляр ФБ MB\_RTU\_SLAVE:

| 🎭 PLC_PRG (PRG-CFC)              |               |  |  |
|----------------------------------|---------------|--|--|
| 0001 PROGRAM PLC_PRG             |               |  |  |
| 0002VAR                          |               |  |  |
| 0003 stComSettings: COMSETTINGS; |               |  |  |
| 0004 stSlaveData:                | SLAVE_DATA;   |  |  |
| 0005 fbRtuSlave:                 | MB_RTU_SLAVE; |  |  |
| 0006 END_VAR                     |               |  |  |
| 0007                             |               |  |  |

Рис. 3.2 – Объявление переменных программы

#### 4. Код программы будет выглядить следующем образом:

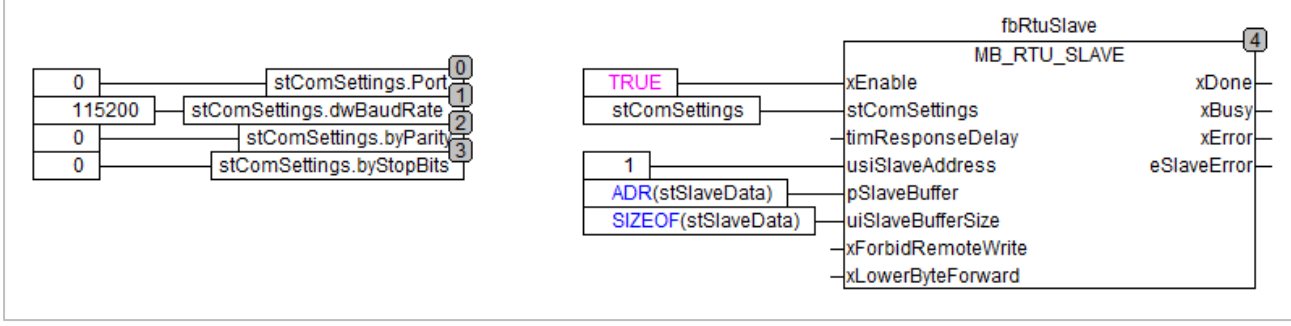

Рис. 3.3 – Код программы

В рамках примера используется ПЛК110 [M02]. Идентификатор его порта RS485-1 имеет значение «0». Информация об идентификаторах портов других ПЛК приведена в документации на ПЛК. Используемые сетевые настройки: 115200-8-N-1. Расшифровка значений для переменных byParity и byStopBits структуры COMSETTINGS приведены в документации на библиотеку SysLibCom.

5. Подключитесь к ПЛК и загрузите проект. Опросите его нужным вам master-устройством.

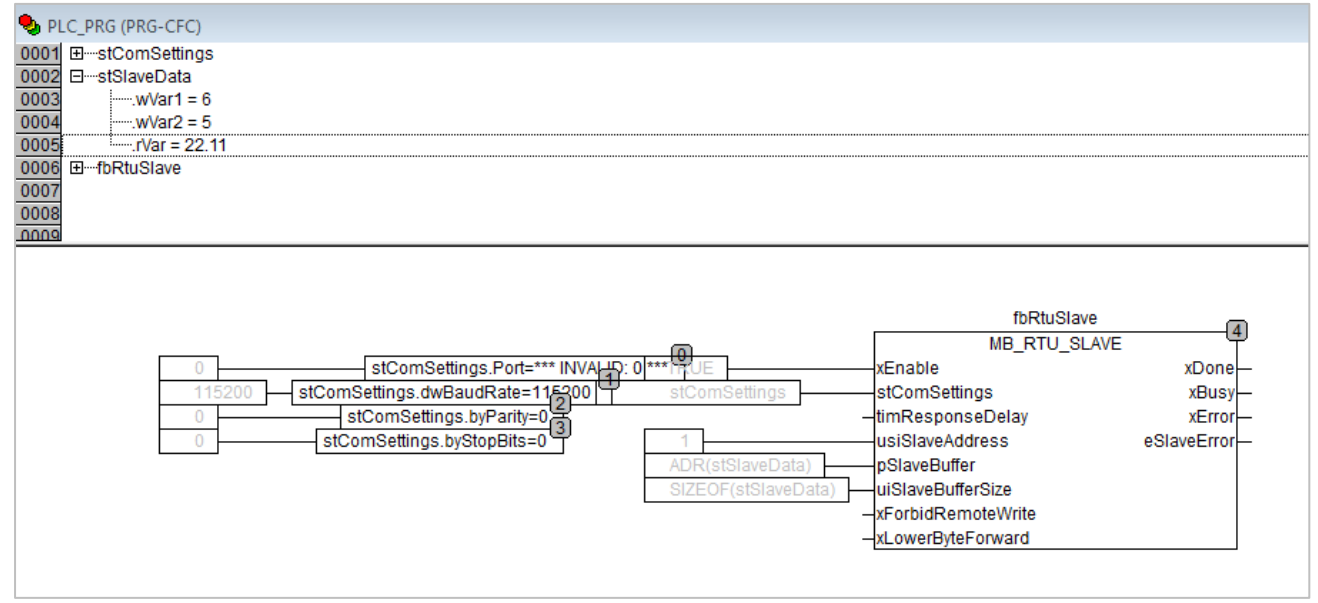

Рис. 3.4 – Запуск проекта

| <ul> <li>Image: Second second se</li></ul> |                                                     | 123 - ОВЕН ОРС-сервер                                   |                                                             | _ <i>8</i> :        |
|----------------------------------------------------------------------------------------------------|-----------------------------------------------------|---------------------------------------------------------|-------------------------------------------------------------|---------------------|
| Файл Проект                                                                                                    |                                                     |                                                         |                                                             |                     |
| Остановить<br>опрос<br>Вставить Хопировать Переместить вниз<br>Доб<br>Удалить                                                                                                    | Добавить Добавить из Добавить устройство библиотеки | ъ из Добавить Добавить Сохранит<br>а группу тег библиот | ть в Импорт Экспорт Обновить ? Сп<br>Обновить программу ? О | правка<br>программе |
| 🔺 🚆 Сервер                                                                                                    | Теги Устройства                                     |                                                         |                                                             |                     |
| и 🔿 Узел1                                                                                                    | Имя Адрес                                           | Значение Тип данных Кач                                 | нество Комментарий                                          |                     |
| 🔺 💶 Устройство1                                                                                                    | Устройство1.Ter1 Holding Regist                     | ters [0] 6 Word GO                                      | OD                                                          | ^                   |
| Ter1                                                                                                    | Устройство1.Ter2 Holding Regist                     | ters [1] 5 Word GO                                      | OD                                                          |                     |
| Ter2                                                                                                    | Устройство1.Ter3 Holding Regist                     | ters [2] 22,11 Float GO                                 | OD                                                          |                     |
| Tor?                                                                                                    |                                                     |                                                         |                                                             |                     |
|                                                                                                    |                                                     |                                                         |                                                             | v                   |
|                                                                                                    | NK O C                                              |                                                         |                                                             | ,                   |
|                                                                                                    | журнал Ошиоки                                       |                                                         |                                                             |                     |
|                                                                                                    | № 🔹 Метка времени                                   | Устройство Порт                                         | Формат посылки С                                            | Сервисное сообщение |
|                                                                                                    | 0000001055 08-06-2018 13:46                         | 26.938 Узел1.Устройство1 Rx                             | 01 03 08 00 06 00 05 E1 48 41 B0 B8 19                      | ^                   |
|                                                                                                    | 0000001054 08-06-2018 13:46                         | 26.913 Узел1.Устройство1 Тх                             | 01 03 00 00 00 04 44 09                                     |                     |
|                                                                                                    | 0000001053 08-06-2018 13:46                         | 25.935 Узел1.Устройство1 Rx                             | 01 03 08 00 06 00 05 E1 48 41 B0 B8 19                      |                     |
|                                                                                                    | 0000001052 08-06-2018 13:46                         | 25.910 Узел1.Устройство1 Тх                             | 01 03 00 00 00 04 44 09                                     |                     |
|                                                                                                    | 0000001051 08-06-2018 13:46                         | 24.927 Узел1.Устройство1 Rx                             | 01 03 08 00 06 00 05 E1 48 41 B0 B8 19                      |                     |
|                                                                                                    | 0000001050 08-06-2018 13:46                         | 24.901 Узел1.Устройство1 Тх                             | 01 03 00 00 00 04 44 09                                     |                     |
|                                                                                                    | 0000001049 08-06-2018 13:46                         | 23.917 Узел1.Устройство1 Rx                             | 01 03 08 00 06 00 05 E1 48 41 B0 B8 19                      |                     |
|                                                                                                    | 0000001048 08-06-2018 13:46:                        | 23.891 Узел1.Устройство1 Тх                             | 01 03 00 00 00 04 44 09                                     |                     |
|                                                                                                    | 0000001047 08-06-2018 13:46:                        | 22.913 Узел1.Устройство1 Rx                             | 01 03 08 00 06 00 05 E1 48 41 B0 B8 19                      | ~ ~                 |
|                                                                                                    | <                                                   |                                                         |                                                             | >                   |

Рис. 3.5 – Опрос ПЛК с помощью ОРС-сервера

#### 4. Выравнивание данных в структурах

При работе с библиотекой удобно формирмировать карту регистров ПЛК с помощью создания структуры. Для корректного размещения элементов структуры требуется соблюдать выравнивание. Для этого необходимо следовать описанным ниже правилам:

- Не использовать переменные типа BOOL, BYTE, SINT, USINT (при необходимости можно работать с логическими значениями с помощью переменных типа WORD/DWORD по принципу битовой маски);
- Переменные DWORD/DINT/UDINT/REAL должны объявляться либо после переменной одного из таких же типов, либо после двух последовательно обяъявленных переменных типа WORD/UINT/INT.
- Переменные типа STRING должны иметь количество символов, кратное 4.

| 🎭 SLAVE_DATA    |             |             |                    |  |
|-----------------|-------------|-------------|--------------------|--|
| 0001 T          | YPE SLAVE_D | ATA:        |                    |  |
| 0002 S          | TRUCT       |             |                    |  |
| 0003            | wVar1:      | WORD;       | (*регистр 0*)      |  |
| 0004            | wVar2:      | WORD;       | (*регистр 1*)      |  |
| 0005            | dwVar1:     | DWORD:      | (*регистры 2-3*)   |  |
| 0006            | dwVar2 :    | DWORD;      | (*регистры 4-5*)   |  |
| 0007            | rVar:       | REAL;       | (*регистры 6-7*)   |  |
| 0008            | dwVar3:     | DWORD;      | (*регистры 8-9*)   |  |
| 0009            | sVar:       | STRING(12); | (*регистры 10-14*) |  |
| 0010 END_STRUCT |             |             |                    |  |
| 0011 END_TYPE   |             |             |                    |  |

Рис. 4.1 – Пример правильного объявления структуры

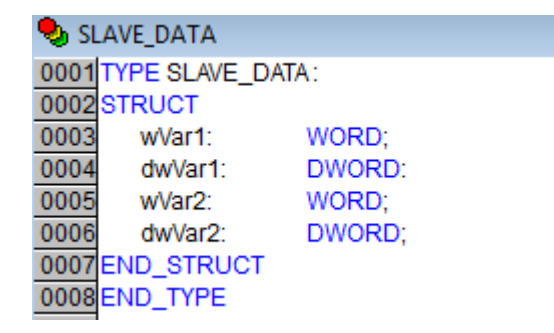

Рис. 4.2 – Пример неправильного объявления структуры – перед переменными типа DWORD объявлена только одна переменна типа WORD (их должно быть как минимум две)